Windows XP ya da Vista işletim sistemi kullanıyorsanız, LucaProxy uygulamasını çalıştırmak için aşağıdaki adımları uygulamanız gerekiyor.

## 1.Adım:

Windows XP ya da Vista yönelik uygun LucaProxy uygulamasını bilgisayarınıza indiriniz.

## 2.Adım:

C:\ sürücüsü içerisine **LucaProxy** adında klasör oluşturunuz.

| 🗸 🛧 💺 > Bu bilgisayar > WINDOWS (C:) |                   |                   | ~ Ū    | Ara: WI |
|--------------------------------------|-------------------|-------------------|--------|---------|
| Ad                                   | Değiştirme tarihi | Tür               | Boyut  |         |
| Aktarım Dosyaları                    | 09.06.2019 17:31  | Dosya klasörü     |        |         |
| Anaconda3                            | 23.03.2019 01:31  | Dosya klasörü     |        |         |
| boot                                 | 21.05.2019 09:12  | Dosya klasörü     |        |         |
| Demo_Data                            | 19.03.2019 14:09  | Dosya klasörü     |        |         |
| ebyn                                 | 30.04.2019 12:35  | Dosya klasörü     |        |         |
| hp                                   | 13.03.2019 21:10  | Dosya klasörü     |        |         |
| inetpub                              | 13.05.2019 01:45  | Dosya klasörü     |        |         |
| Intel                                | 13.05.2019 03:39  | Dosya klasörü     |        |         |
| Kullanıcılar                         | 13.05.2019 03:44  | Dosya klasörü     |        |         |
| LucaEDefter                          | 14.06.2019 17:07  | Dosya klasörü     |        |         |
| 📜 LucaProxy                          | 18.06.2019 16:19  | Dosya klasörü     |        |         |
| PerfLogs                             | 12.04.2018 02:38  | Dosya klasörü     |        |         |
| 📙 phpMyAdmin                         | 07.05.2019 16:26  | Dosya klasörü     |        |         |
| 📙 Program Dosyaları (x86)            | 15.06.2019 21:19  | Dosya klasörü     |        |         |
| 📙 Program Files                      | 07.06.2019 14:47  | Dosya klasörü     |        |         |
| 📕 ProgramData                        | 07.06.2019 14:12  | Dosya klasörü     |        |         |
| 📕 SQL_Proje                          | 25.05.2019 22:31  | Dosya klasörü     |        |         |
| SQLServer2017Media                   | 20.03.2019 00:45  | Dosya klasörü     |        |         |
| 📕 SWSetup                            | 13.03.2019 22:22  | Dosya klasörü     |        |         |
| SYSTEM.SAV                           | 13.03.2019 22:35  | Dosya klasörü     |        |         |
| 🣜 Windows                            | 17.06.2019 12:43  | Dosya klasörü     |        |         |
| 📙 Test                               | 09.05.2019 21:57  | Dosya klasörü     |        |         |
| 🖻 msdia80.dll                        | 01.12.2006 22:37  | Uygulama uzantısı | 884 KB |         |
|                                      |                   |                   |        |         |

## 3.Adım:

İndirmiş olduğunuz **LucaProxy.zip** dosyası açın ve içerisindeki dosyaları açmış olduğunuz **LucaProxy** klasörüne çıkartınız.

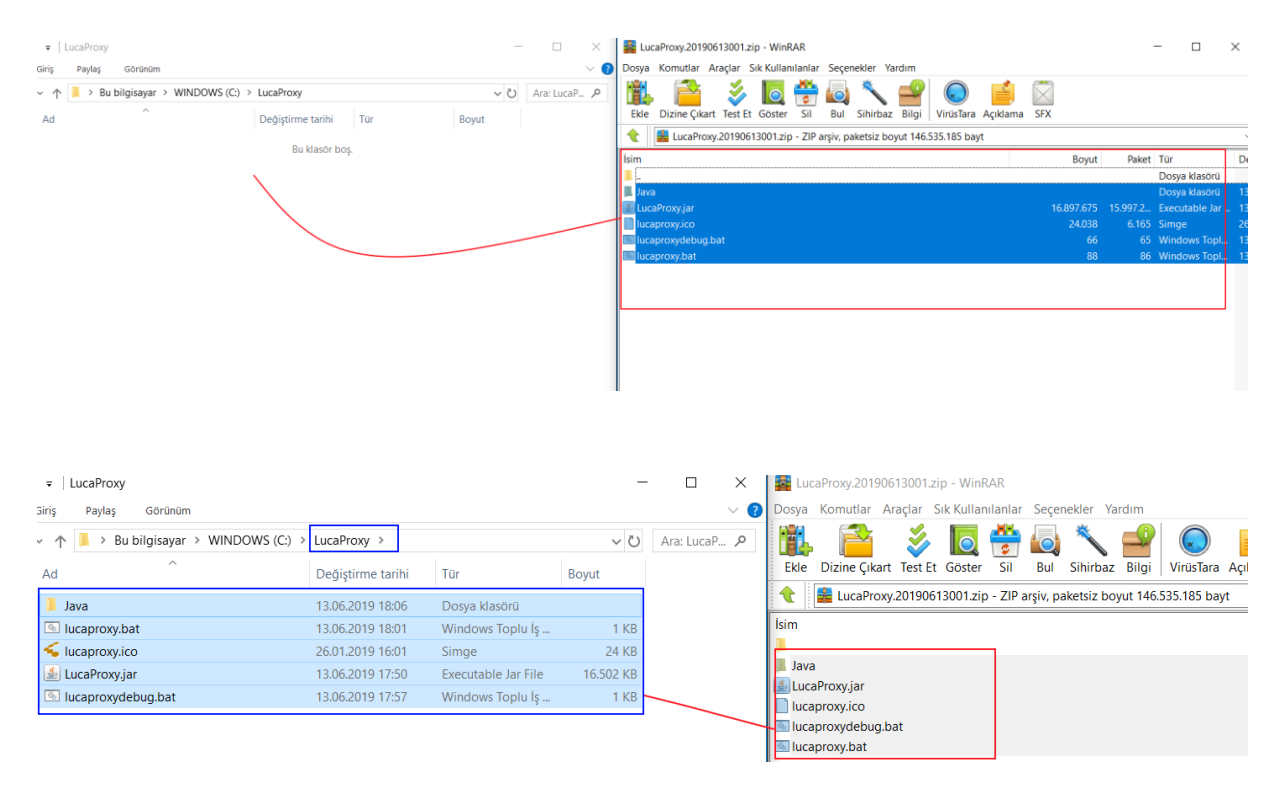

## 4.Adım:

Uygulamayı çalıştırmak için **lucaproxy.bat** satırına tıklayınız. Dilerseniz lucaproxy.bat dosyasını masaüstüne kısayol oluşturabilirsiniz.

| ↑ 📜 > Bu bilgisayar > WINDOWS (C:) > LucaProxy |                   |                     |           |  |  |
|------------------------------------------------|-------------------|---------------------|-----------|--|--|
| Ad                                             | Değiştirme tarihi | Tür                 | Boyut     |  |  |
| 📕 Java                                         | 13.06.2019 18:06  | Dosya klasörü       |           |  |  |
| 💿 lucaproxy.bat                                | 13.06.2019 18:01  | Windows Toplu İş    | 1 KB      |  |  |
| 🗲 lucaproxy.ico                                | 26.01.2019 16:01  | Simge               | 24 KB     |  |  |
| 🕌 LucaProxy.jar                                | 13.06.2019 17:50  | Executable Jar File | 16.502 KB |  |  |
| Iucaproxydebug.bat                             | 13.06.2019 17:57  | Windows Toplu İş    | 1 KB      |  |  |